Go to the Library Website: <u>https://library.essex.ac.uk/home</u>

Type 'CINAHL' into the search engine:

| <u>Se</u>                                                                                    | arch Library       | Southend Books | <u>eJournals</u> | DOI Search |        |  |  |  |  |
|----------------------------------------------------------------------------------------------|--------------------|----------------|------------------|------------|--------|--|--|--|--|
| The <u>new library search</u> is here. Give it a try and <u>let us know what you think</u> . |                    |                |                  |            |        |  |  |  |  |
|                                                                                              |                    |                |                  |            |        |  |  |  |  |
|                                                                                              | Keyword 🗸          | CINAHL         |                  |            | Search |  |  |  |  |
| 1                                                                                            | 🗸 Available in Lib | ue Only        | Advanced Search  |            |        |  |  |  |  |

Then select 'Access CINAHL Complete':

| New Search eJournal & eBook title search eResources (AtoZ)                                                                                                    |                             |                                                                                                    |                                                                                                    |                                                                                     |  |  |  |  |
|----------------------------------------------------------------------------------------------------|-----------------------------|----------------------------------------------------------------------------------------------------|----------------------------------------------------------------------------------------------------|-------------------------------------------------------------------------------------|--|--|--|--|
| Univers<br>of Esse                                                                                                    | ity<br>x <sub>Basic</sub> s | vord         V           CINAHL           Search         Advanced Search           Search         Advanced Search                                                            | Search ?                                                                                                    |                                                                                     |  |  |  |  |
| « Refine Results                                                                                                    |                             | Search Results: 1 - 50 of 147,789                                                                                                    |                                                                                                    |                                                                                     |  |  |  |  |
| Current Search                                                                                                    | >                           | Results for CINAHL                                                                                                    |                                                                                                    |                                                                                     |  |  |  |  |
| Limit To                                                                                                    | v                           | Access CINAHL Complete                                                                                                    |                                                                                                    |                                                                                     |  |  |  |  |
| <ul> <li>Full Text</li> <li>Available in Library<br/>Collection</li> <li>Catalogue Only</li> <li>Print Only</li> <li>Open Access</li> </ul>                                                                                             |                             | Recommended Research Guides<br>Health and Social Care 13<br>Sport, Rehabilitation and Exercise Sciences 13<br>Learning and Development for staff 13<br>Qview More Results 13 | Frequently Asked Questions (LibAnswers)<br>How do I access CINAHL through the library catalogue? C<br>Does the University subscribe to NHS Athens? C<br>What do I need to do to my EBSCO account? C | Recommended Databases<br>CINAHL Complete C <sup>9</sup><br>EBSCOHost C <sup>9</sup> |  |  |  |  |
| Cuudinton Library To: Date Research starter CINAHL Nurses, allied health professionals, researchers, nurse educators, and students depend on CINAHL indices and databases to research their subject areas, mor Salem Press Encyclopedia |                             |                                                                                                    |                                                                                                    |                                                                                     |  |  |  |  |

If you haven't previously logged in, you will be asked to enter your University of Essex username and password. Once entering these, you will be taken you through to the EBSCO interface, with CINAHL selected as the database you want to search (You can then choose additional databases at the top using the 'Choose Databases' option at the top if you want to search multiple databases at once, e.g. CINAHL, Medline, PsycArticles and PsycInfo).

| New Search | Publications | CINAHL Subject Headings                                        | Evidence-Based Care Sheets | Quick Lessons More 🔹      |          |
|------------|--------------|----------------------------------------------------------------|----------------------------|---------------------------|----------|
|            | S            | Searching: CINAHL Complete   <u>C</u><br>Suggest Subject Terms | Choose Databases           |                           |          |
|            | (            |                                                                |                            | Select a Field (optional) | - Search |
|            |              | AND -                                                          |                            | Select a Field (optional) | Clear ?  |
|            |              | AND -                                                          |                            | Select a Field (optional) | • + -    |
|            | E            | Basic Search Advanced Search                                   | Search History             |                           |          |